# Осциллограф-мультиметр цифровой, портативный

Модель: E-sun Allsun EM125

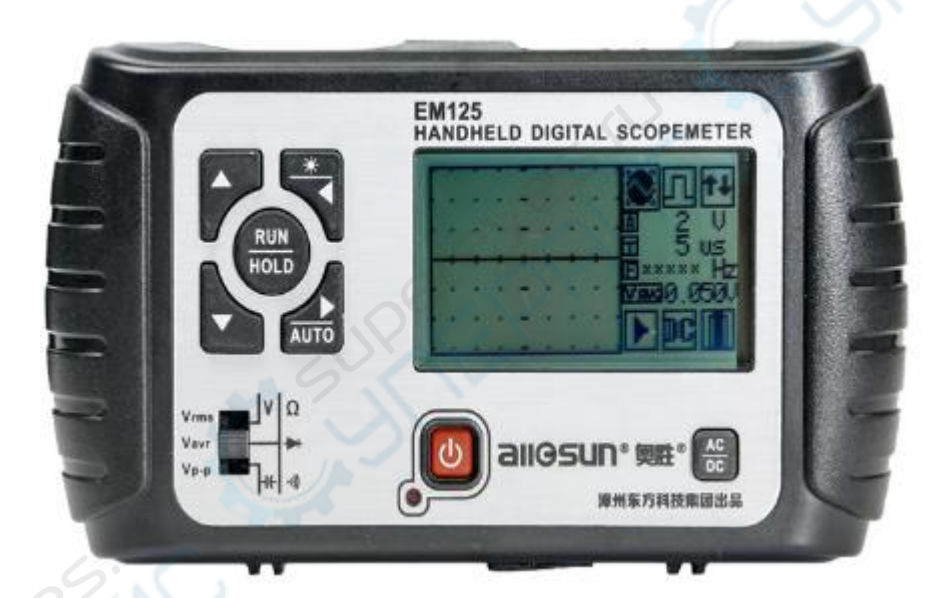

## Руководство по эксплуатации

## Содержание

| 1. Внешний вид и органы управления3                    |
|--------------------------------------------------------|
| 1.1. Внешний видЗ                                      |
| 1.2. Передняя панель3                                  |
| 2. Интерфейс5                                          |
| 2.1. Интерфейс осциллографа5                           |
| 2.2. Интерфейс мультиметра6                            |
| 3. Эксплуатация7                                       |
| 3.1. Эксплуатация в режиме осциллографа7               |
| 3.1.1. Настройка режима входа7                         |
| 3.1.2. Выбор масштаба по вертикали (амплитуда сигнала) |
| 3.1.3. Выбор масштаба по горизонтали (по оси времени)  |
| 3.1.4. Настройка триггера9                             |
| 3.1.5. Захват осциллограммы10                          |
| 3.1.6. Автоматический режим10                          |
| 3.2. Эксплуатация в режиме мультиметра                 |
| 3.2.1. Включение режима мультиметра10                  |
| 3.2.2. Выбор режима измерений10                        |
| 3.2.3. RUN/HOLD                                        |
|                                                        |

## 1. Внешний вид и органы управления

## 1.1. Внешний вид

Компактный осциллограф E-sun Allsun EM125 отличается эргономичным дизайном и удобным расположением органов управления. Внешний вид устройства приведен на рисунке ниже.

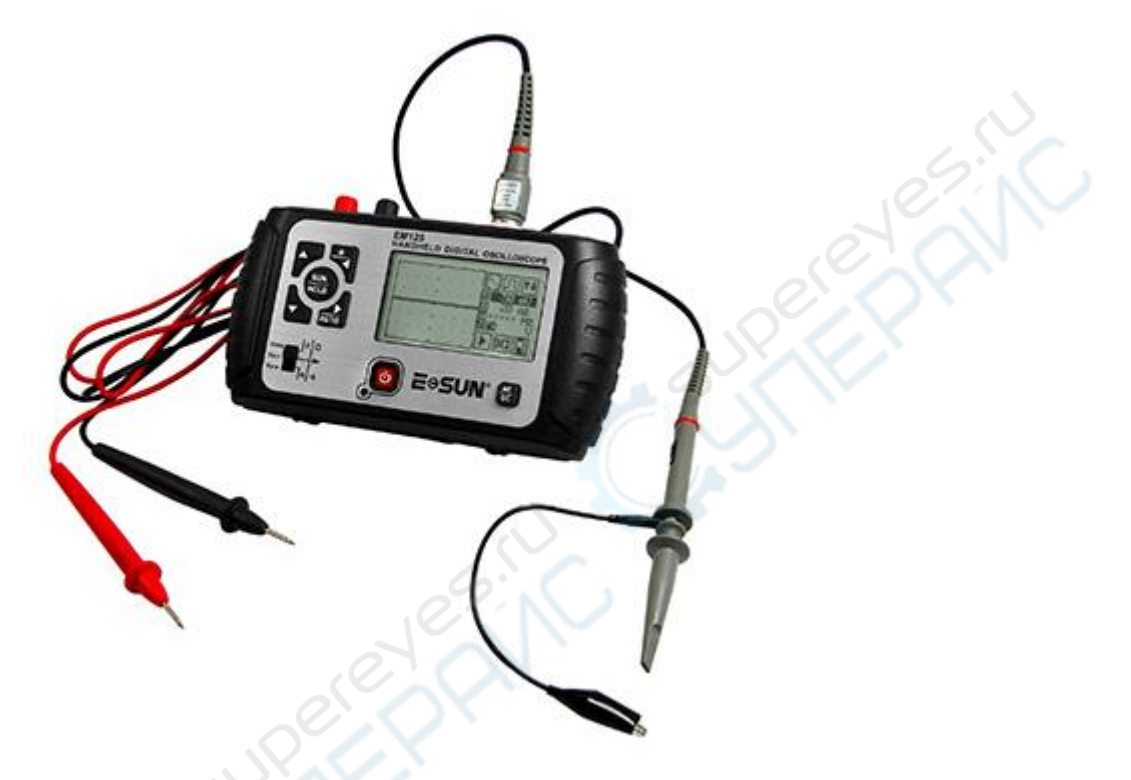

### 1.2. Передняя панель

На передней панели расположены органы управления, ЖК-дисплей и кнопка питания.

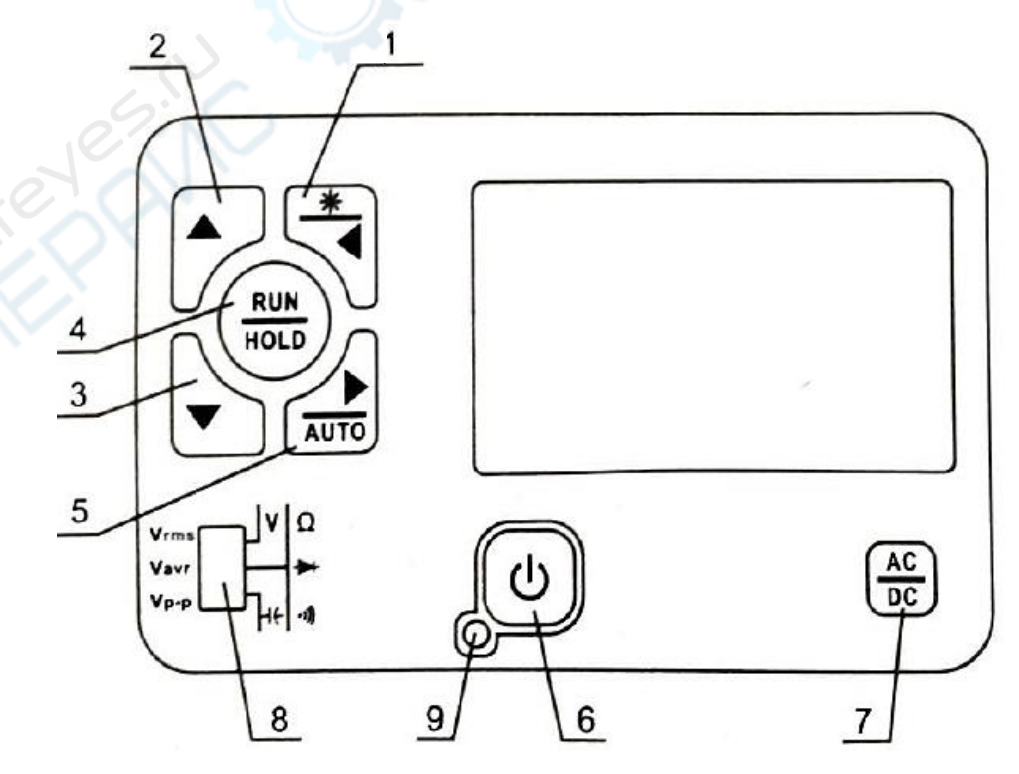

| Поз. | название                  | Назначение                                                                                                    |
|------|---------------------------|----------------------------------------------------------------------------------------------------|
| 1    | _*                        | Выбор нужного параметра.<br>Нажмите и удерживайте эту кнопку в течение приблизительно<br>1 секунды для включения/отключения фоновой подсветки<br>(кнопка срабатывает при отпускании).                                                                                                    |
| 2    |                           | Изменить значение выбранного параметра.                                                                                                    |
| 3    | ▼                         | Изменить значение выбранного параметра.                                                                                                    |
| 4    |                           | Приостановить или возобновить измерения.                                                                                                    |
| 5    |                           | Выбор нужного параметра.<br>Нажмите и удерживайте эту кнопку в течение приблизительно<br>1 секунды для активации автоматического режима выбора<br>масштаба времени и амплитуды по входному сигналу.                                                                                                    |
| 6    | ڻ<br>ا                    | Включение/выключение осциллографа.                                                                                                    |
| 7    | AC<br>DC                  | В режиме осциллографа — выбор режима входа: закрытый (АС)<br>или открытый (DC). В нижнем правом углу экрана осциллографа<br>отображается соответствующий значок.<br>В режиме мультиметра — выбор типа измерений: постоянный тон<br>(DC) или переменный ток (АС). В нижнем правом углу экрана<br>осциллографа отображается соответствующий значок.                                    |
| 8    | Выбор режима<br>измерений | <ul> <li>Мультиметр:</li> <li>V — измерение напряжения;</li> <li>Центральное положение — измерение сопротивления, проверка диодов и целостности цепи;</li> <li>H — измерение емкости.</li> <li>Осциллограф:</li> <li>Vrms — измерение среднеквадратичного напряжения (RMS);</li> <li>Vavr — измерение среднего напряжения;</li> <li>Vp-p — измерение пикового напряжения.</li> </ul> |
| 9    | Индикатор<br>зарядки      | Индикатор горит красным цветом во время зарядки аккумулятора. Индикатор гаснет, когда встроенный литий-ионный аккумулятор полностью заряжен.                                                                                                    |

## 2. Интерфейс

## 2.1. Интерфейс осциллографа

В левой части дисплея отображается осциллограмма (Waveform Display), а в правой части дисплея отображаются данные о параметрах осциллографа и результаты измерений.

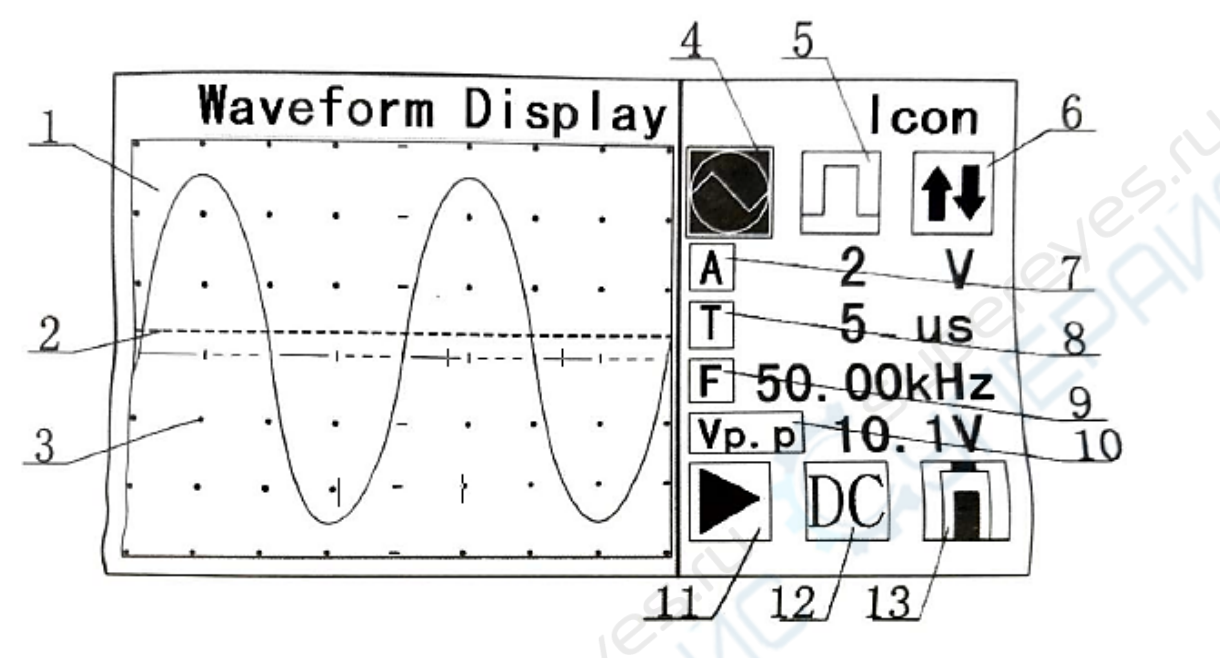

| Поз.                                                                                                    | Название                                    | Назначение                                                                                                    |  |  |  |
|----------------------------------------------------------------------------------------------------|---------------------------------------------|----------------------------------------------------------------------------------------------------|--|--|--|
| Waveform Area (область отображения осциллограммы)                                                                                                    |                                             |                                                                                                    |  |  |  |
| 1                                                                                                    | Область<br>осциллограммы                    | Область для отображения осциллограммы                                                                                                    |  |  |  |
| 2                                                                                                    | Уровень<br>триггера                         | Уровень триггера отображается пунктирной горизонтальной линией.                                                                                               |  |  |  |
| 3                                                                                                    | Сетка                                       | Горизонтальные и вертикальные линии формируют сетку,<br>упрощающую измерение параметров сигнала в соответствии с<br>текущим масштабом по времени и амплитуде. |  |  |  |
| Status Area (область данных)                                                                                                    |                                             |                                                                                                    |  |  |  |
| Кнопками ◀ и ▶ выберите нужный параметр, текущий выбранный параметр<br>подсвечивается. После этого выберите нужное значение для параметра кнопками ▲ и ▼. |                                             |                                                                                                    |  |  |  |
| 4                                                                                                    | Индикатор<br>режима<br>осциллографа         | Сигнализирует об активном режиме осциллографа.<br>Переключение между режимами осциллографа и мультиметра<br>осуществляется кнопками ▲ и▼.                     |  |  |  |
| 5                                                                                                    | Индикатор<br>режима<br>триггера             | Индикатор активного режима триггера: по переднему фронту, по<br>заднему фронту, автоматический. Режим триггера выбирается<br>кнопками ▲ и ▼.                  |  |  |  |
| 6                                                                                                    | Индикатор<br>регулировки<br>уровня триггера | цикатор<br>улировки<br>уровня триггера кнопками ▲ и ▼.                                                                                                    |  |  |  |
| 7                                                                                                    | Индикатор<br>регулировки<br>амплитуды       | Текущий масштаб по вертикали отображается справа от этого<br>индикатора. Масштаб выбирается кнопками ▲ и ▼.                                                   |  |  |  |

| Поз. | Название                                           | Назначение                                                                                                    |
|------|----------------------------------------------------|----------------------------------------------------------------------------------------------------|
| 8    | Индикатор<br>регулировки<br>масштаба по<br>времени | Текущий масштаб по горизонтали отображается справа от этого<br>индикатора. Масштаб выбирается кнопками ▲ и ▼.                                                                                   |
| 9    | Индикатор<br>частоты                               | Справа от индикатора отображается значение частоты для<br>текущей осциллограммы.                                                                                                    |
| 10   | Индикатор<br>значения<br>напряжения                | Значение среднеквадратичного напряжения ("Vrms"), среднего<br>напряжения ("Vavr") или пикового напряжения ("Vp.p"). Тип<br>измеряемого напряжения выбирается соответствующим<br>переключателем. |
| 11   | Индикатор<br>RUN (▶) или<br>HOLD (■)               | Нажмите кнопку ного для паузы измерений и отображения<br>последней измеренной осциллограммы на дисплее. Нажмите эту<br>кнопку еще раз для продолжения измерений.                                |
| 12   | Индикатор<br>режима входа                          | Отображается текущий режим входа: DC (открытый) или AC (закрытый). Переключение между режимами осуществляется<br>кнопкой АС.                                                                    |
| 13   | Уровень заряда<br>аккумулятора                     | Индикатор текущего уровня заряда литий-ионного аккумулятора.<br>При низком уровне заряда необходимо незамедлительно<br>зарядить аккумулятор.                                                    |

## 2.2. Интерфейс мультиметра

В левой части дисплея отображается результат измерений, а в правой части дисплея отображаются текущие настройки и прочие данные.

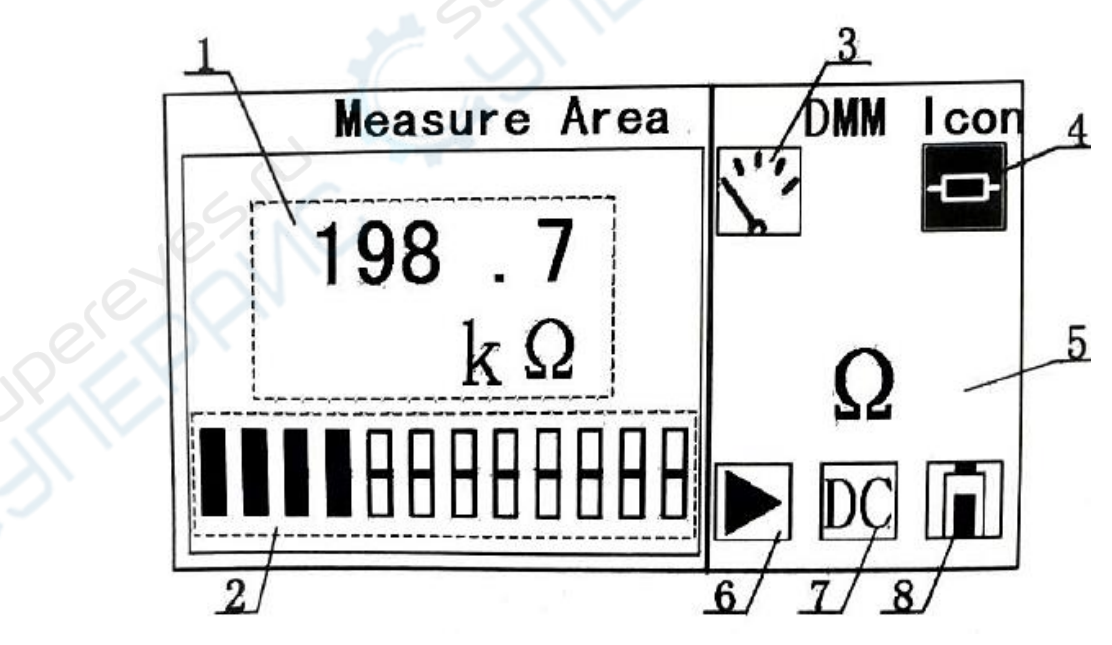

| Поз.                          | Название                                                                          | Назначение                                                                                                    |  |  |  |
|-------------------------------|-----------------------------------------------------------------------------------|----------------------------------------------------------------------------------------------------|--|--|--|
| Область результатов измерений |                                                                                   |                                                                                                    |  |  |  |
| 1                             | Результат измерений                                                               | Отображается значение и единицы измерений                                                                                                    |  |  |  |
| 2                             | Столбчатый индикатор                                                              | Отображение уровня сигнала в аналоговом виде                                                                                                    |  |  |  |
| Область настроек              |                                                                                   |                                                                                                    |  |  |  |
| 3                             | Индикатор режима<br>мультиметра                                                   | Сигнализирует об активном режиме мультиметра.<br>Переключение между режимами осциллографа и<br>мультиметра осуществляется кнопками ▲ и▼.                                                                                                    |  |  |  |
| 4                             | Индикатор режима<br>измерения<br>сопротивления/ проверки<br>диодов/ проверки цепи | Перечисленные режимы обозначаются соответственно<br>символами , н и . Переключитесь в режим<br>измерений кнопками ◀ и ▶, затем выберите нужный<br>режим кнопками ▲ и ▼.<br>Индикатор , н или и не отображается, если<br>переключатель режимов находится в положении "V"<br>или "+ ". |  |  |  |
| 5                             | Индикатор режима<br>измерений                                                     | Режим измерения напряжения (DC V или AC V),<br>измерения сопротивления ( (), проверки диодов<br>(), проверки цепи ()), измерения емкости ( <b>C</b> ).                                                                                                    |  |  |  |
| 6                             | Индикатор RUN (▶) или<br>HOLD (■)                                                 | Нажмите кнопку ного для паузы измерений и<br>отображения последнего измеренного значения на<br>дисплее. Нажмите эту кнопку еще раз для продолжения<br>измерений.                                                                                                    |  |  |  |
| 7                             | Индикатор режима<br>измерения напряжения                                          | Индикатор отображается только в режиме измерения напряжения. " <b>AC</b> " — переменного напряжение, " <b>DC"</b> — постоянное напряжение.                                                                                                    |  |  |  |
| 8                             | Уровень заряда<br>аккумулятора                                                    | Индикатор текущего уровня заряда литий-ионного аккумулятора. При низком уровне заряда необходимо незамедлительно зарядить аккумулятор.                                                                                                    |  |  |  |

## 3. Эксплуатация

### 3.1. Эксплуатация в режиме осциллографа

## 3.1.1. Настройка режима входа

Режим входа выбирается кнопкой **АС** режим входа выбирается кнопкой **СС**. Если кнопка отжата — активен открытый режим (DC), то есть отображаются переменная (AC) и постоянная (DC) составляющие сигнала. Если кнопка нажата — активен закрытый режим (AC), то есть отображается только переменная составляющая входного сигнала.

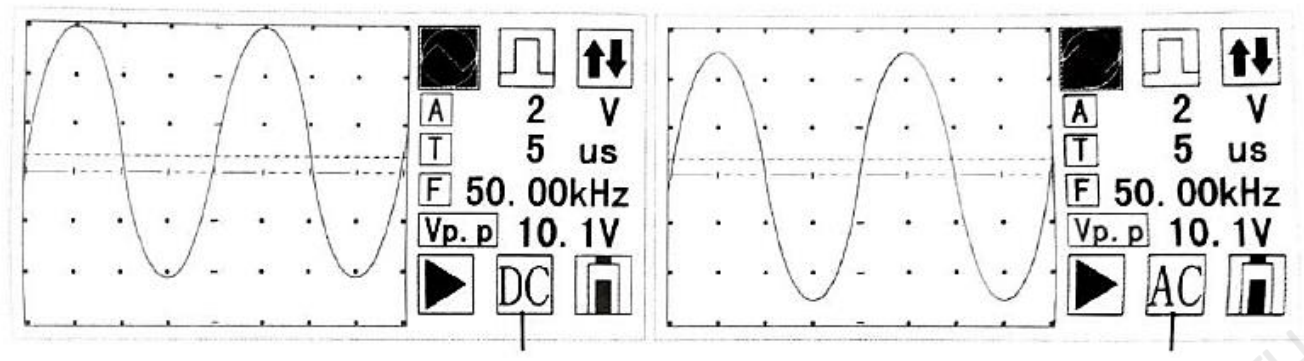

Открытый режим (DC)

Закрытый режим (АС)

## 3.1.2. Выбор масштаба по вертикали (амплитуда сигнала)

Кнопками ◀ и ▶ выберите индикатор регулировки масштаба по вертикали ▲, справа от индикатора отображается текущий масштаб (см. рисунок ниже). Далее, выберите нужный масштаб кнопками ▲ и ▼: 50 мВ/дел, 100 мВ/дел, 200 мВ/дел, 500 мВ/дел 1 В/дел, 2 В/дел, 5 В/дел, 10 В/дел и 20 В/дел. Кнопка ▲ используется для увеличения диапазона, кнопка ▼ используется для уменьшения диапазона.

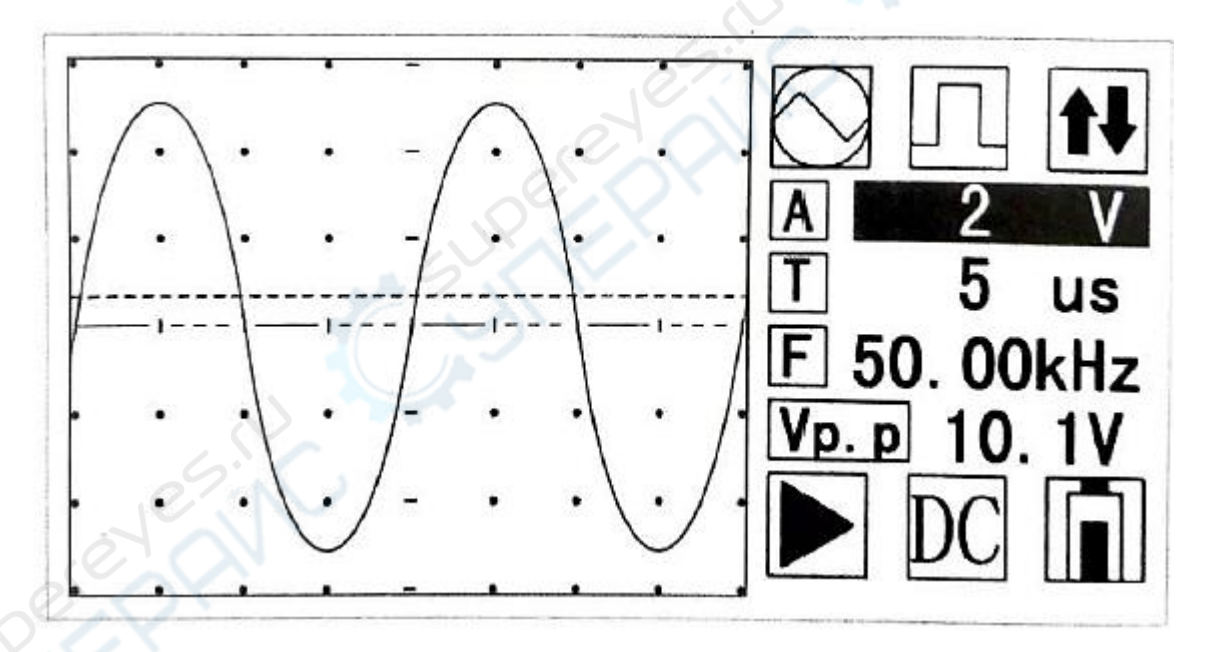

## 3.1.3. Выбор масштаба по горизонтали (по оси времени)

Кнопками ◀ и ▶ выберите индикатор регулировки масштаба по горизонтали , справа от индикатора отображается текущий масштаб (см. рисунок ниже). Кнопками ▲ и ▼ выберите необходимый масштаб: 10 нс, 20 нс, 50 нс, 100 нс, 200 нс, 500 нс, 1 мкс, 5 мкс, 10 мкс, 20 мкс, 50 мкс, 100 мкс, 200 мкс, 500 мкс, 1 мс, 2 мс, 5 мс, 10 мс, 20 мс, 500 мс, 100 мс, 200 мс, 500 мс, 1 с, 2 с и 5 с. Кнопка ▲ используется для увеличения диапазона, кнопка ▼ используется для уменьшения диапазона.

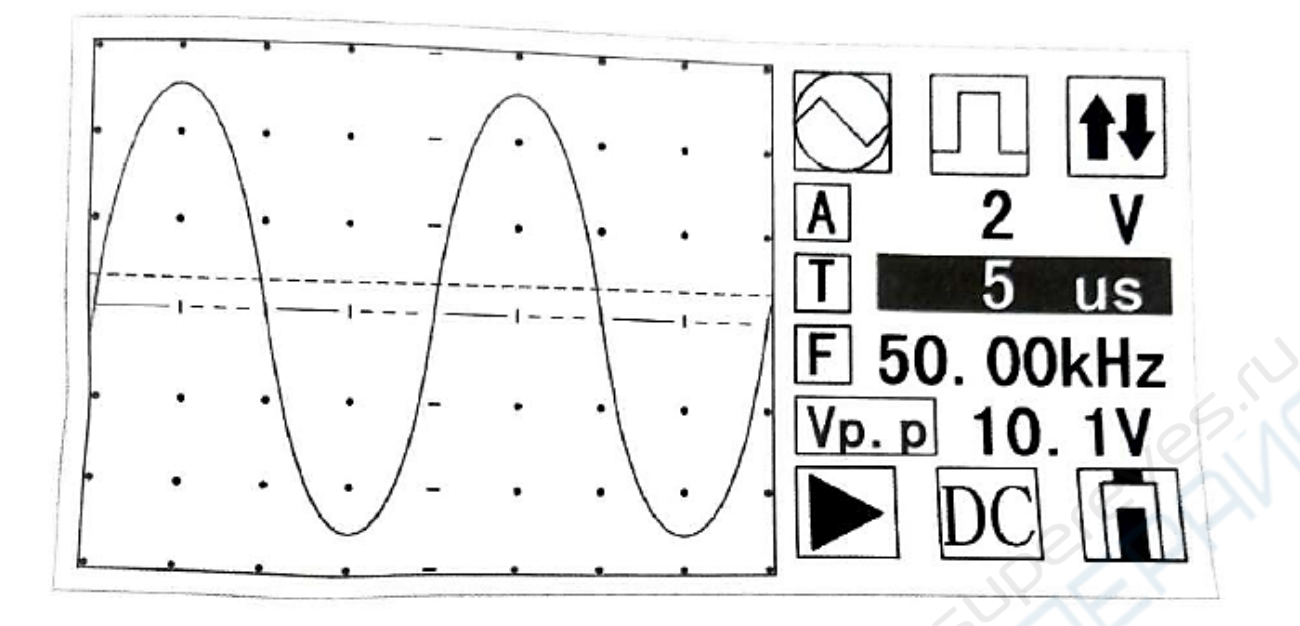

## 3.1.4. Настройка триггера

Кнопками ◀ и ▶ выберите индикатор режима триггера (индикатор должен подсвечиваться). Затем, кнопками ▲ и ▼ выберите нужный тип триггера: передний фронт, задний фронт, автоматический режим.

Для настройки уровня триггера, кнопками ◀ и ► выберите индикатор настройки уровня триггера (индикатор должен подсвечиваться). Затем, кнопками ▲ и ▼ установите нужный уровень триггера, который графически отображается пунктирной линией (см. рисунок ниже).

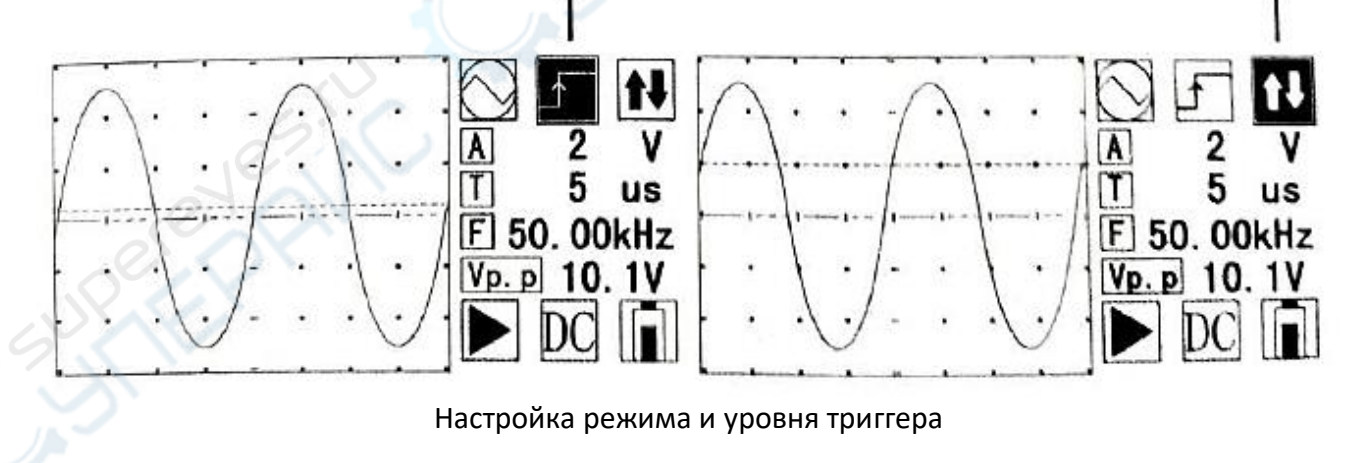

## Индикатор типа триггера Индикатор настройки уровня триггера

#### 3.1.5. Захват осциллограммы

Нажмите кнопку ного для паузы или продолжения измерений, текущее состояние отображается соответствующим символом (см. рисунок ниже).

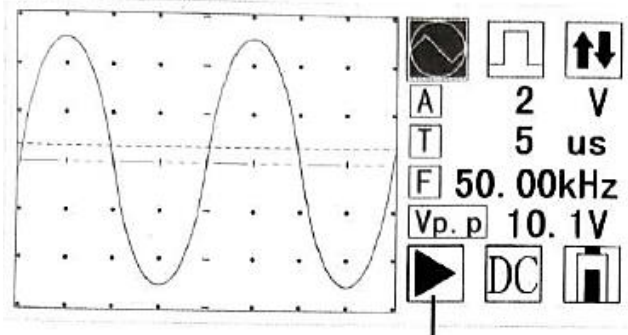

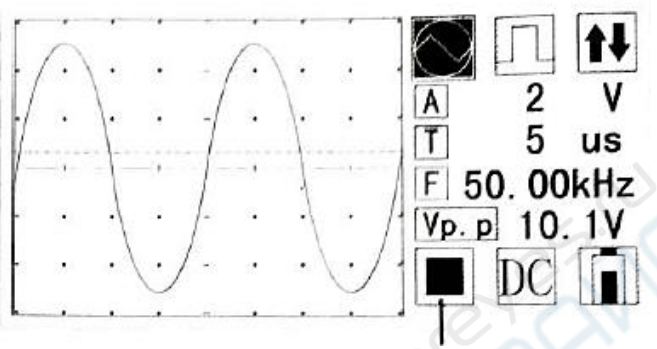

Активен режим захвата осциллограммы

Захват осциллограммы приостановлен

### 3.1.6. Автоматический режим

Нажмите и удерживайте в течение приблизительно на 1 секунды кнопку Auto для автоматического выбора масштаба по вертикали и по горизонтали для наилучшего отображения осциллограммы входного сигнала на основе его амплитуды и частоты.

### 3.2. Эксплуатация в режиме мультиметра

### 3.2.1. Включение режима мультиметра

В режиме осциллографа выберите индикатор № кнопками ◀ и ►, затем переключитесь в режим мультиметра кнопкой ▲ или ▼. Режим измерений определяется переключателем режимов, текущий режим обозначается соответствующим символом в области настроек.

### 3.2.2. Выбор режима измерений

Выберите необходимый режим измерений соответствующим переключателем: "V" — измерение напряжений (переключение между постоянным и переменным

напряжением осуществляется кнопкой 🖧; " 🕂 " — измерение емкости;

среднее положение — измерение сопротивления ( 🖻), проверка диодов ( 🖄 ) или проверка

цепи (<sup>1</sup>). В среднем положении переключение между режимами осуществляется кнопками ▲ и ▼. Внешний вид интерфейса приведен на рисунках ниже.

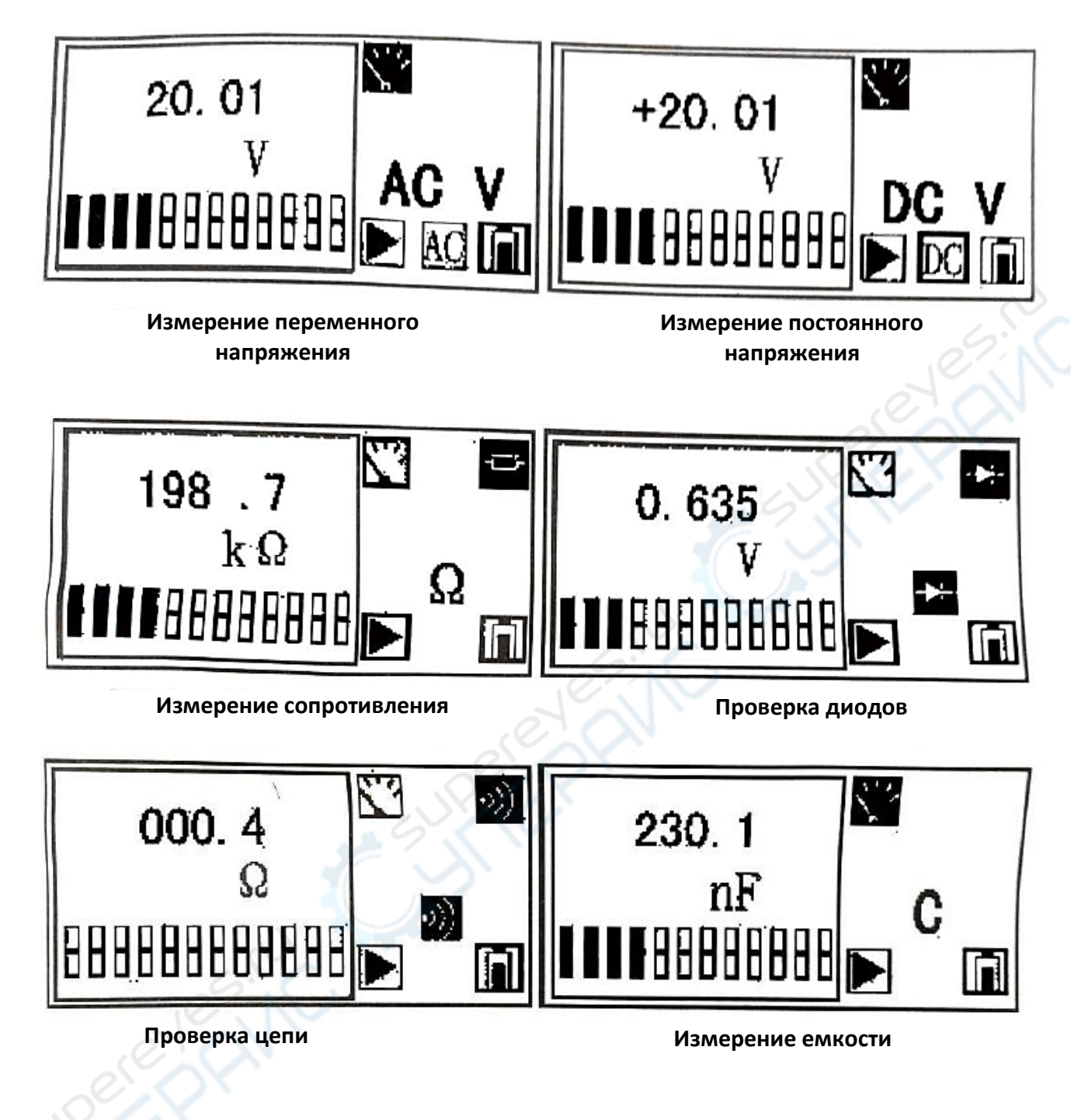

## 3.2.3. RUN/HOLD

Нажмите кнопку Носо для остановки измерений и отображения текущего значения (отображается символ "■"). Повторно нажмите эту же кнопку для возобновления измерений (отображается символ "▶").